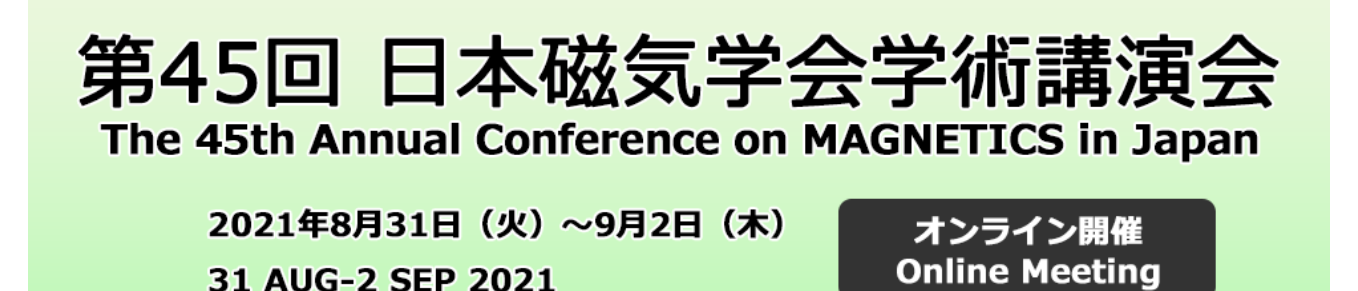

 Zoom クライアントのインストール 以下の URL にアクセスし、デスクトップクライアントの最新版(8月19日現在での最新バージョ ンは 5.7.5)をインストールしてください。 https://zoom.us/download

2. セッションに参加

発表されるセッションの Zoom アイコンをクリックし、入室してください。 https://www.magnetics.jp/kouenkai/2021/session/contents/session.html

| Web概要集                   |               | e icont | OF THE REPORT | 1010100          |
|--------------------------|---------------|---------|---------------|------------------|
|                          |               | -       |               |                  |
|                          | プログラム         |         |               |                  |
| ·Mini Britcher Stone wei |               |         |               |                  |
|                          |               |         |               |                  |
|                          | 8月31日 A会唱     |         |               |                  |
|                          | 8月31日 A会場     |         | *.0           | and the second   |
| ハイパーサーエア・難成応用            | 8月31日 A会编<br> |         |               | CARLON DE RECENT |

「受付番号」「Eメールアドレス」を入力する画面に遷移します。

| Web概要集                                                                    |                                                |                                                       |                                         |  |
|---------------------------------------------------------------------------|------------------------------------------------|-------------------------------------------------------|-----------------------------------------|--|
| <ul> <li>BEN-D. Joseff</li> <li>SAFALSSENE</li> <li>SAFALSSENE</li> </ul> | oh, voarist, tea<br>contria, ikeanse<br>contri | endorforfikasztik a konst<br>Romanisztari a filosofia | ale.<br>Rest: Constant and the galaxies |  |
|                                                                           |                                                |                                                       |                                         |  |
|                                                                           | -                                              | C                                                     |                                         |  |
|                                                                           | *****************                              | [                                                     |                                         |  |
|                                                                           | 8488<br>14-67763                               | [                                                     |                                         |  |

参加登録時に発行された「受付番号」、 登録「Eメールアドレス」を入力してください。 \*概要集ダウンロード用の 「受付番号」「Eメールアドレス」と同じです。

マイク・画面共有のテストを行うため、該当セッションの開始10分前を目安にご入室ください。

## 3. 名前の設定

表示名を「フルネーム(所属)」としてください。円滑な進行のため、ご協力をお願いいたします。 Zoom にサインインしていない場合、入室前に入力画面が出ます。

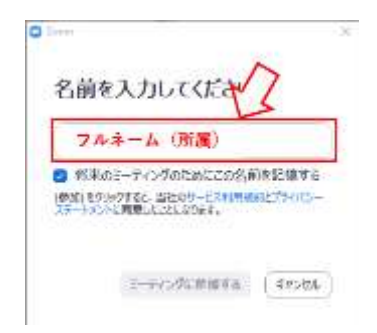

入室後、参加者リストから変更することも可能です。

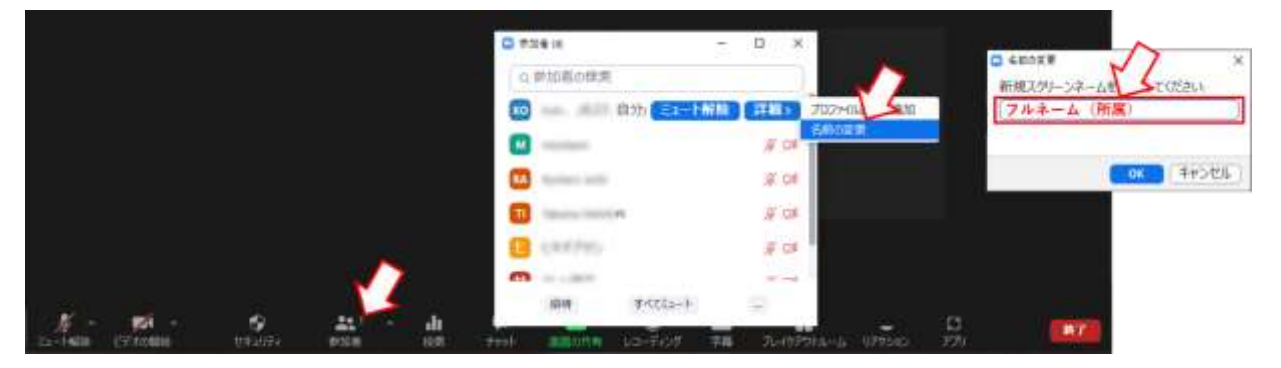

## 4. 発表

4.1. 発表の順番が来ましたら Zoom の画面下部より「ミュート解除」と「ビデオの開始」をします。

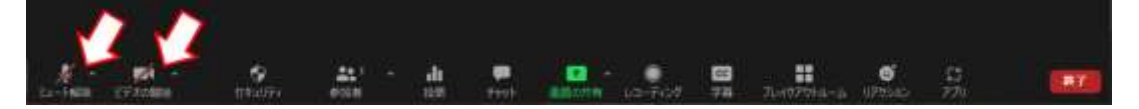

Zoom の画面下部より「画面の共有」を選択し、Power Point などのプレゼンテーションソフトを 共有してください。その後、スライドショーを開始します。

. 6

4.2. 発表中は、以下のように時間をお知らせします。第2鈴が鳴りましたら、講演を終えて下さい。

|      | 一般公演     | シンポジウム招待講演 |
|------|----------|------------|
| 講演時間 | 10分+討論4分 | 26分+討論4分   |
| 第1鈴  | 7 分      | 23 分       |
| 第2鈴  | 10 分     | 26 分       |
| 第3鈴  | 14分      | 30 分       |

4.3. 発表が終わりましたら「共有の停止」を行い、「ミュート」と「ビデオの停止」をします。

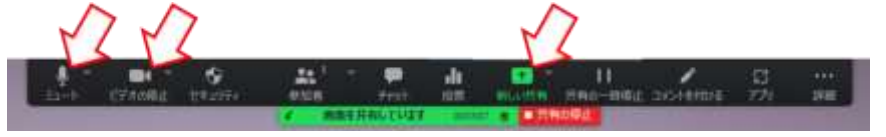

5. トラブルについて

システムのトラブルなど、重要なものに関しては Web 概要集に埋め込まれた Twitter でアナウンス します。個別の問い合わせは、磁気学会事務局(Tel. 03-5281-0106)にて受け付けます。

※ 会場係の時計を確認しながら発表を行いたい場合は、以下の方法で可能です。

Zoom のギャラリービューから、タイマーのアカウントのビデオを「ピン」し、「小さなアクティブ スピーカビデオの表示」を選択します。

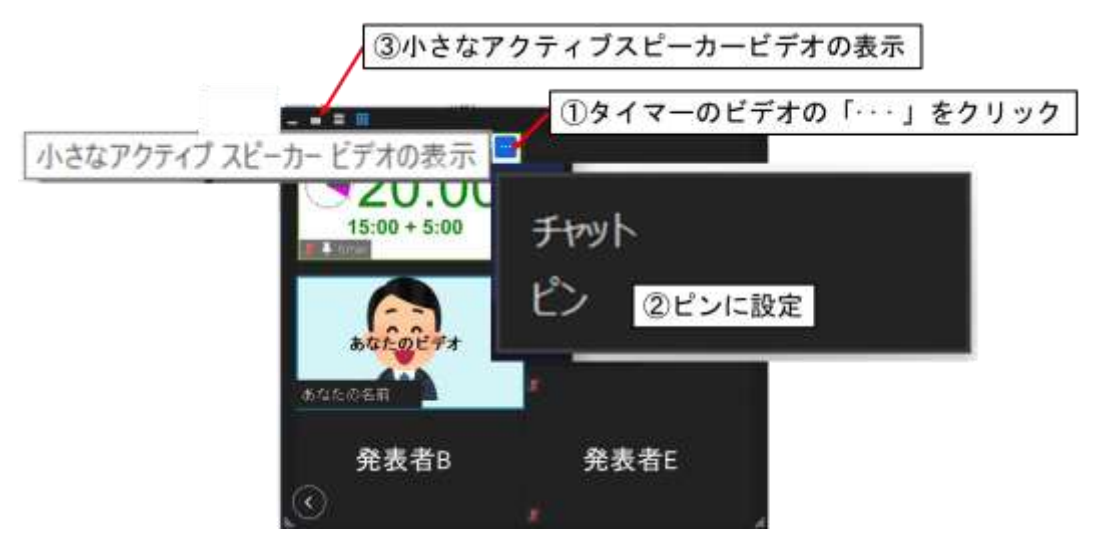

スライドショーの上にタイマーが表示されますので、邪魔にならない位置においてください。

|                                                                      | F#                              |  |  |  |  |
|----------------------------------------------------------------------|---------------------------------|--|--|--|--|
| プレゼンテーション画面                                                          | ブレゼンの邪魔に<br>ならない場所に<br>ウィンドウを移動 |  |  |  |  |
| 第45回 日本磁気学会学術講演会<br>The 45th Annual Conference on MAGNETICS in Japan |                                 |  |  |  |  |
| 2021年8月31日(火)~9月2日(木)<br>31 AUG-2 SEP 2021                           | オンライン開催<br>Online Meeting       |  |  |  |  |
|                                                                      |                                 |  |  |  |  |

タイマーがスライドショーの一部に被るのが気になる場合は、

(a) サブディスプレイを用意して、タイマーとスライドショーを別々の画面に表示する。

(b) (パワーポイントの場合)「出席者として閲覧する (ウィンドウ表示)」を利用する。

などで回避できます。恐れ入りますが、詳細に関してはご自身で調べていただきますよう、よろし くお願いします。